## **DELTA 2000 - DEMO** GHID DE INSTALARE

Paşii parcurşi de utilizatori pentru instalarea pachetului de programe DELTA 2000 - Demo, sunt obligatorii în toate cazurile de existență a mediului de operare WINDOWS 95, 98, 2000, MILENIUM, XP.

- 1. Descărcați fișierul Delta\_2000\_demo.iso. Acesta este un fișier tip "Imagine de CD".
- 2. Dezactivați programele antivirus: NORTON, RAV etc.
- 3. Mapați fișierul pe un disc virtual SAU, cu ajutorul unui program de scriere de CD-uri, creați un CD pornind de la fișierul descărcat (NU prin copiere pe CD).
- 4. Apare fereastra cu mesajul: "Acest program va instala DELTA 2000 pe calculatorul dumneavoastră. Doriți să continuați?"

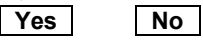

Activați comanda buton: OK

(În cazul în care nu apare mesajul de mai sus, executați programul Autorun.exe de pe discul virtual sau de pe CD-ul creat).

 "Acord de licență între C.O.C.C. S.A. şi utilizatorul aplicației DELTA 2000. Pentru a continua trebuie să acceptați termenii acordului. Acceptați termenii?"

Acest acord este predat utilizatorului sub formă de act.

6. "PREINSTALAREA aplicației DELTA 2000".

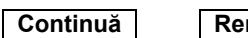

Renunță

Este posibil ca în această fază să se ceară restartarea calculatorului.

7. "Program instalare COCC"

Continuă leşire Setup

- Comunicarea căii de instalare a programului COCC (preinstalarea).
  "Începeti instalarea prin click pe butonul de mai jos. Instalez componentele Data acces"
  - Comanda buton: "Click pe buton pentru a instala COCC în directorul specificat".
- Sfârșitul este indicat prin mesajul: "COCC Instalarea s-a încheiat cu succes".
- 10. START RUN: server.exe, aflat pe discul fix la calea precizată la pct. 3.
- 11. Instalare DELTA 2000 SERVER
  - Selectați partiția hard pentru instalare. Spațiul necesar pentru instalare este de aproximativ 300 MB.

## Instalează

Pe bara de stare se comunică fazele instalării:

- Comunicați discul pe care doriți să instalați
- Copiez fișierele aplicației, vă rog să așteptați...
- Instalez MSDE, vă rog să aşteptați...
- Pornesc server MSSQL, vă rog să aşteptați
- Restaurez bazele de date ale COCC SA
- Aplicația DELTA 2000 a fost instalată cu succes.

## leşire

- 12. Reactivați programele antivirus: NORTON, RAV etc.
- 13. PROGRAM MSDE: Service Manager Bifați caseta de pornire cu sistemul de operare.
- 14. Control Panel Regional Settings
  - Numbers: Decimal symbol: . (punct)
    - Digit grouping symbol: , (virgulă)
  - Date: Short date style: dd.mm.yyyy
    - Dacă are altă configurație, modificați cu cea indicată mai sus.
      - Date separator: . (punct)
- 15. Pentru icon-ul produsului:
  - click dreapta pe tasta maus-ului în desktop
  - New: Shortcut: Browse
  - alegeți din directorul DELTA 2000 programul delta14.exe, creați un shortcut pe care îl denumiți "DELTA 2000".
- 16. Prima apelare a sistemului. Click pe icon-ul creat anterior, apare fereastra "Acces sistem DELTA 2000" care are trei câmpuri:
  - Nume server: scrieți textul: (local). Acest text va rămâne permanent înscris în acest câmp la următoarele accesări ale sistemului.
  - Nume utilizator: ADMIN
  - Parolă: 123

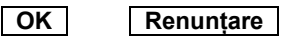

Ultimele două câmpuri se înscriu de utilizator de fiecare dată când se intră în sistem.

17. La prima operare în sistem procedați la setarea monitorului și a imprimantei din modulul SETARI.

**Rezoluție –** permite setarea rezoluției aplicației în funcție de caracteristicile monitorului și ale plăcii grafice.

Valorile posibile: 800×600 și 1024×768.

După setare este necesar să intrați din nou în aplicație pentru a beneficia de noua rezoluție.

Alegere imprimantă – alegeți imprimanta pentru rapoartele de tip portret și imprimanta pentru rapoartele de tip vedere.

Înainte de a intra în aplicație verificați setarea imprimantei pentru listare în formatul A4 (în multe cazuri formatul este "letter"). Pentru WINDOWS XP trebuie să faceți o copie a driverului imprimantei, setat implicit pentru tipul de editare vedere (landscape).

## DEZINSTALAREA SISTEMULUI DELTA 2000

- 1. PROGRAM MSDE: Service Manager
  - Debifați caseta de pornire și acționați butonul STOP (roșu).
  - Click dreapta pe icon-ul din dreapta-jos: EXIT
- 2. START SETTINGS: Control Panel
  - Add/Remove programs: căutați în listă: COCC Activați: Add/Remove
- 3. PROGRAMS: MSDE: uninstall MSDE

Nu treceți la următorul pas până nu se dezinstalează corect MSDE.

- 4. Restartați calculatorul și ștergeți directorul DELTA 2000.
  - Activați: Yes to all